Программный комплекс «Квазар»

# Система

# «Квазар.Фарм»

Квазар.Фарм 2.0

Пользователи

# Оглавление

| Описание блока                      | 3  |
|-------------------------------------|----|
| Начало работы                       | 4  |
| Поиск                               | 4  |
| Пользователи                        | 5  |
| Права к модулю                      | 5  |
| Добавление пользователя             | 6  |
| Вкладка «Права и роли»              | 7  |
| Вкладка «Должность»                 | 9  |
| Вкладка «Устройства»                | 12 |
| Вкладка «Настройки»                 | 14 |
| Любимый раздел                      | 16 |
| Сохранение                          | 16 |
| Редактирование пользователя         | 16 |
| Удаление пользователя               | 17 |
| Должности пользователей (персонала) | 18 |
| Роли пользователей                  | 19 |
| Просмотр и редактирование роли      | 20 |
| Создание роли                       | 21 |
| Назначение прав                     | 22 |

# Описание блока

Блок «Пользователи» предназначен для создания и редактирования учетных записей пользователей.

# Начало работы

При открытии блока «Пользователи», расположенного в главном левом меню, в центральной части окна будут отображены разделы с модулями.

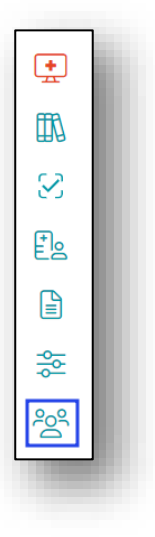

При нажатии на кнопку откроется окно с разделом «Пользователи системы».

| Должности пользователей<br>(персонала)                                   | 2 Роли пользователей                                                     |
|--------------------------------------------------------------------------|--------------------------------------------------------------------------|
| Справочник содержит информацию о<br>должностях пользователей (персонала) | Справочних содержит информацию о<br>возможных ролях пользователей        |
|                                                                          | Справочник содержит информацию о<br>должностях пользователей (персонала) |

## Поиск

В верхней части блока находится строка поиска, для того чтобы производить поиск внутри модулей.

| Q Поиск | $\bigtriangledown$ |
|---------|--------------------|
|         |                    |

# Пользователи

Модуль предназначен создания, редактирования и удаления учетных записей пользователей.

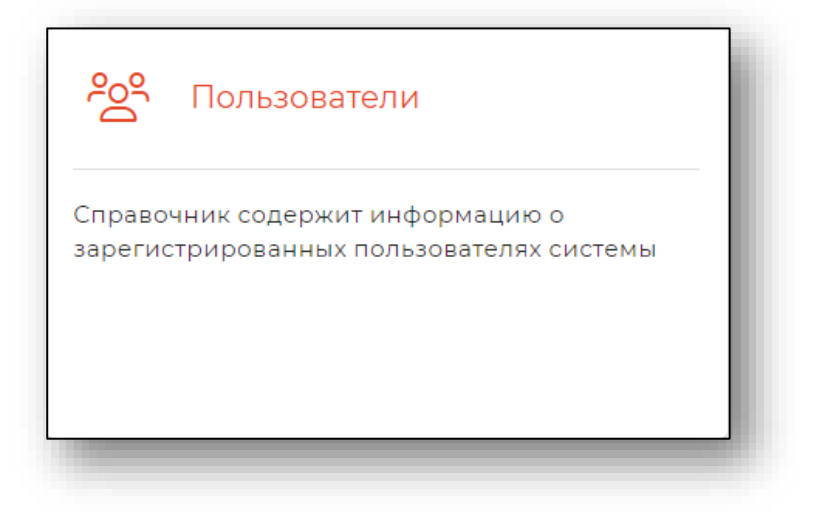

При выборе модуля откроется окно со списком ранее добавленных пользователей.

# Права к модулю

Для пользователей с типом «Пользователь» имеются права только на просмотр списка пользователей.

| ≡ Квазар.Фарм | Q Поиск                                            | $\bigtriangledown$ |
|---------------|----------------------------------------------------|--------------------|
| . <u>+</u>    | Дарев Сергей Геннадьевич<br>Логин: Царев Сг, admin |                    |
|               | О Мышкин Валерий Альбертович                       |                    |
| *             | логин: мышкин, user                                |                    |
| 8             |                                                    |                    |
|               |                                                    |                    |
|               |                                                    |                    |
|               |                                                    |                    |

Для пользователя с типом «Администратор» имеются права на просмотр, добавление, редактирование и удаление пользователей.

| ■ Квазар.Фарм<br>v2.0.0 | О Поиск                                             | V |
|-------------------------|-----------------------------------------------------|---|
| ÷                       | С Царев Сергей Геннадьевич<br>Логин: ЦаревСГ, admin | ÷ |
|                         | 9 Мышкин Валерий Альбертович                        | : |
|                         | Догин: Мышкин, user                                 | • |
| S                       |                                                     |   |
| <u>8</u>                |                                                     |   |
|                         |                                                     |   |
| _                       |                                                     |   |

## Добавление пользователя

Для добавления пользователя необходимо нажать кнопку «+» в правой нижней части окна.

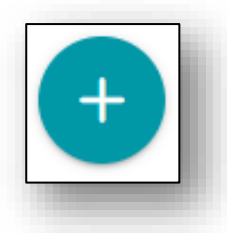

Откроется форма создания пользователя.

|                                                                                                    | Фамилия *                                                                                                    |
|----------------------------------------------------------------------------------------------------|----------------------------------------------------------------------------------------------------|
|                                                                                                    | Имя *                                                                                                    |
|                                                                                                    | Отчество *                                                                                                    |
|                                                                                                    | Логин *                                                                                                    |
|                                                                                                    | 🗵 СНИЛС*                                                                                                    |
|                                                                                                    | Организация<br>Поликлиника №73                                                                                                    |
|                                                                                                    |                                                                                                    |
| ип пользователя<br>Гользователь                                                                                                    | Права и роли   Пользователь активен                                                                                                    |
| ип пользователя<br>Тользователь<br>Выберите роли пользователя<br>Работа с данными для ЕГИСО                                                                     | О ПРАВА И РОЛИ    Пользователь активен                                                                                                   |
| ип пользователя<br>Іользователь<br>Зыберите роли пользователя<br>Работа с данными для ЕГИСС<br>Доступ к согласованию требо                                      | <ul> <li>ПРАВА И РОЛИ</li> <li>Пользователь активен</li> <li>О</li> <li>ваний</li> </ul>                                                 |
| ип пользователя<br>Тользователь<br>Зыберите роли пользователя<br>— Работа с данными для ЕГИСС<br>— Доступ к согласованию требо<br>— Доступ к согласованию требо | <ul> <li>Права и роли</li> <li>Пользователь активен</li> <li>Пользователь активен</li> <li>Ваний подразделений</li> </ul>                |
| ип пользователя<br>Іользователь<br>Выберите роли пользователя<br>Работа с данными для ЕГИСС<br>Доступ к согласованию требо<br>Доступ к согласованию требо       | <ul> <li>Права и роли</li> <li>Пользователь активен</li> <li>Пользователь активен</li> <li>Ваний</li> <li>Ваний подразделений</li> </ul> |
| ип пользователя<br>Тользователь<br>Зыберите роли пользователя<br>Работа с данными для ЕГИСС<br>Доступ к согласованию требо<br>Доступ к согласованию требо       | <ul> <li>Права и роли</li> <li>Пользователь активен</li> <li>Пользователь активен</li> <li>Ваний</li> <li>Ваний подразделений</li> </ul> |
| ия пользователя<br>Іользователь<br>Зыберите роли пользователя<br>Работа с данными для ЕГИСС<br>Доступ к согласованию требо<br>Доступ к согласованию требо       | <ul> <li>Прива и роли</li> <li>Пользователь активен</li> <li>Пользователь активен</li> <li>Ваний</li> <li>Ваний подразделений</li> </ul> |

Заполните обязательный поля, отмеченные звёздочкой, и укажите тип пользователя. После нажатия на кнопку «Сохранить» новый пользователь будет добавлен, а также станут доступны дополнительные вкладки характеристик пользователя.

|                                                                                                    |                                                | Фанклини<br>Иванов<br>Имя *<br>Иван<br>Отчество *<br>Иванович<br>Логин *<br>ИвановИИ<br>СНИЛС *<br>222-222 22<br>СОганизация<br>Поликлиника № | 273         | - |
|----------------------------------------------------------------------------------------------------|------------------------------------------------|----------------------------------------------------------------------------------------------------|-------------|---|
| 🚫 ПРАВА И РОЛИ                                                                                              | <b>%</b> должность                             | . УСТРОЙСТВА                                                                                                    | 😥 НАСТРОЙКИ |   |
|                                                                                                    |                                                |                                                                                                    |             |   |
| Выберите роли пользователя<br>Юзер МО<br>Работа с данными дл<br>Оступ к согласовани                         | я ЕГИССО<br>ию требований                      |                                                                                                    |             |   |
| Выберите роли пользователя<br>Юзер МО<br>Работа с данными дл<br>Доступ к согласовани<br>Оступ к согласовани | я ЕГИССО<br>ию требований<br>ию требований под | разделений                                                                                                    |             |   |

### Вкладка «Права и роли»

Для присвоения и редактирования прав и ролей пользователя необходимо перейти в вкладка «Права и роли».

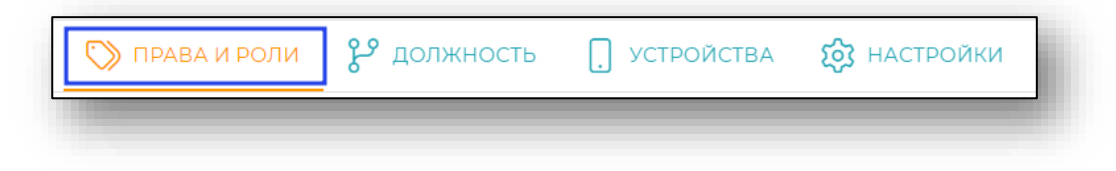

Для присвоения пользователю типа необходимо во вкладке «Права и роли» выбрать необходимую строку из выпадающего списка «Тип пользователя».

| 🕥 ПРАВА И РОЛИ                    | <b>%</b> должность | . УСТРОЙСТВА 🔅 НАСТРОЙКИ |
|-----------------------------------|--------------------|--------------------------|
| Тип пользователя<br>Администратор |                    | 🛆 🔲 Пользователь активен |
| Администратор                     |                    |                          |
| Пользователь                      |                    |                          |
|                                   |                    |                          |

Для присвоения пользователю ролей необходимо во вкладке «Права и роли» выбрать необходимую строку из выпадающего списка «Выберите роли пользователя». Если роль пользователя остается незаполненной, то функционал, доступный пользователю, будет минимальный.

| 🕥 ПРАВА И РОЛИ                         | <b>%</b> должность | . УСТРОЙСТВА | (2) НАСТРОЙКИ        |
|----------------------------------------|--------------------|--------------|----------------------|
| Тип пользователя<br>Администратор      |                    | ▽ ●          | Пользователь активен |
| Выберите роли пользователя<br>Админ МО |                    |              |                      |
| Админ МО                               |                    |              |                      |
| Юзер МО                                |                    |              |                      |
|                                        |                    |              |                      |

Для добавления нескольких ролей кликните в выпадающем списке по тем строкам, которые необходимы. Для удаления роли откройте выпадающий список и кликните по лишней строке.

Для изменения статуса пользователя во вкладке «Права и роли» присутствует переключатель «Пользователь активен».

| 🕥 ПРАВА И РОЛИ                                                        | <b>%</b> должность        | . УСТРОЙСТВА | 🕄 НАСТРОЙКИ          |
|-----------------------------------------------------------------------|---------------------------|--------------|----------------------|
| Тип пользователя<br>Администратор                                     |                           | ▽ ●          | Пользователь активен |
| Выберите роли пользователя<br>Админ МО                                |                           |              | $\bigtriangledown$   |
| <ul> <li>Работа с данными дл</li> <li>Доступ к согласовани</li> </ul> | я ЕГИССО<br>1ю требований |              |                      |
| 🔽 Доступ к согласовани                                                | ію требований подр        | разделений   |                      |
| 1000                                                                  |                           |              |                      |

Для сохранения внесённых изменений необходимо нажать «Сохранить или «Сохранить и закрыть».

# Вкладка «Должность»

Для добавления подразделения и должности пользователю необходимо, перейти во вкладку «Должность».

| 🕥 ПРАВА И РОЛИ | <b>у</b> должность | . устройства | 😥 настройки |   |
|----------------|--------------------|--------------|-------------|---|
|                |                    |              |             | 1 |

#### А затем нажать кнопку «Добавить».

| 🏷 ПРАВА И РОЛИ | <b>%</b> должность | . УСТРОЙСТВА | 👸 НАСТРОЙКИ |   |
|----------------|--------------------|--------------|-------------|---|
|                | + добл             | АВИТЬ        |             |   |
|                | -                  | -            |             | ۲ |

Откроется форма добавления подразделения и должности.

| Добавление подразделения и должности | ×       |
|--------------------------------------|---------|
| 런 дата н Выберите должность *        |         |
| 🖓 Выберите подразделение             | ×       |
| ЗАПИСАТЬ И ЗАКРЫТЬ                   | ВАКРЫТЬ |

Необходимо заполнить дату назначения на должность, выбрать должность (для этого необходимо осуществить ввод наименования должности в поле, список должностей от фильтруется в зависимости от введенной информации).

| Добавление подразделения и должности                       | ×         |
|------------------------------------------------------------|-----------|
| СП дата н<br>01.07.20 × Выберите должность *<br>терапевт у |           |
| Врач-терапевт участковый                                   |           |
| Врач-терапевт участковый цехового врачебног                | о участка |
| ЗАПИСАТЬ И ЗАКРЫТЬ) ЗАПИСАТЬ (Х ЗА                         | АКРЫТЬ    |
|                                                            |           |

Для выбора подразделения необходимо кликнуть по полю «Выберите подразделение».

| e<br>L | Выберите подразделение |  |
|--------|------------------------|--|
|        |                        |  |

В открывшемся окне выберите подразделение.

| Q                             |                                                                                     |
|-------------------------------|-------------------------------------------------------------------------------------|
| Подразделения     организации | УТЕРАПЕВТИЧЕСКОЕ ОТДЕЛЕНИЕ №2<br>Код: 105854; Сокращение: Тер. отд.№2               |
|                               | *Для выбора группы используйте левую кнопку мыши, нажав клавишу Control<br>ХЗАКРЫТЬ |

Если нужно выбрать подразделение, которое является головным, то для его выбора нужно зажать клавишу «Ctrl» на клавиатуре.

После заполнения полей необходимо нажать на кнопку «Записать и закрыть» либо последовательно кнопки «Записать» и «Закрыть» в правой нижней части формы добавления подразделения и должности.

| Іобав     | вление подр                 | азделения и должности                            | ×                  |
|-----------|-----------------------------|--------------------------------------------------|--------------------|
| $\square$ | дата н<br>01.07.20          | Выберите должность *<br>Врач-терапевт участковый | $\bigtriangledown$ |
| e<br>P    | Выберите под<br>Тер. отд.№2 | разделение                                       | ×                  |
|           |                             | ЗАПИСАТЬ И ЗАКРЫТЬ ЗАПИСАТЬ Х З                  | АКРЫТЬ             |

В форме добавления пользователя в разделе должности отобразится введенная информация.

| Врач-терапевт участковый<br>Терапевтическое отделение №2<br>+ ДОБАВИТЬ |                  | 🕥 ПРАВА И РОЛИ                     | <b>°</b> должность        | . УСТРОЙСТВА | 😥 настройки |
|------------------------------------------------------------------------|------------------|------------------------------------|---------------------------|--------------|-------------|
| + добавить                                                             |                  | Врач-терапевт<br>Терапевтическое с | участковый<br>¤деление №2 |              |             |
|                                                                        | $\left( \right)$ |                                    | + доб                     | АВИТЬ        |             |

Для удаления должности нажмите на кнопку «Удалить запись».

| (         | ≫ ПРАВА И РОЛИ                  | <b>у</b> должность | . УСТРОЙСТВА             | <b>ЮЗ</b> НАСТРОЙКИ    | _ |
|-----------|---------------------------------|--------------------|--------------------------|------------------------|---|
|           | Должности ми<br>Терапевтическое | еди<br>е отде      | Врач-тера<br>Терапевтиче | певт уч 🗍<br>ское отде |   |
| $\square$ |                                 | + доб              | АВИТЬ                    |                        | > |

Для сохранения внесённых изменений необходимо нажать «Сохранить или «Сохранить и закрыть».

# Вкладка «Устройства»

С помощью данной вкладки возможно выполнить привязку мобильного устройства к учетной записи пользователя.

| 🕥 ПРАВА И РОЛИ | <b>р</b> должность | . устройства | 👸 настройки |
|----------------|--------------------|--------------|-------------|
|                |                    |              |             |

Чтобы привязать новое мобильное устройство, нажмите на кнопку «Добавить».

| 🕥 ПРАВА И РОЛИ | <b>%</b> должность | . УСТРОЙСТВА | 😥 настройки |
|----------------|--------------------|--------------|-------------|
|                |                    |              |             |
|                |                    |              |             |
|                |                    |              |             |
|                |                    |              |             |
|                |                    |              |             |
|                |                    |              |             |
|                | + доб              | АВИТЬ        |             |

В появившемся окне введите имя мобильного.

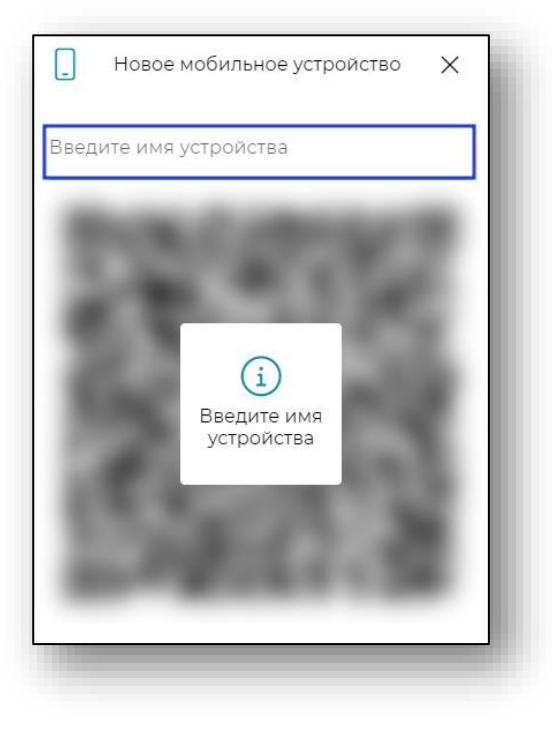

После ввода имени устройства будет сгенерирован QR-код.

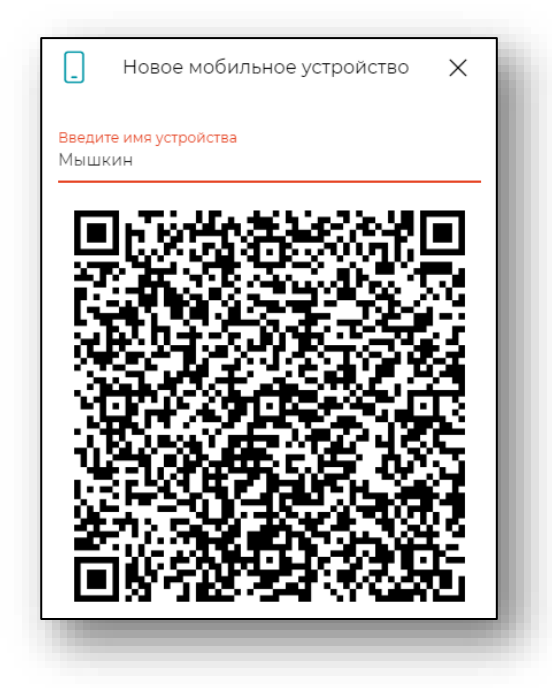

Отсканируйте QR-код с помощью приложения Квазар.Скан. Таким образом мобильное устройство будет привязано к аккаунту.

# Вкладка «Настройки»

Перейдите во вкладку «Настройки».

| 🕥 ПРАВА И РОЛИ | <b>%</b> должность | . УСТРОЙСТВА | ல настройки |  |
|----------------|--------------------|--------------|-------------|--|
|                |                    |              | _           |  |

При открытии вкладки отобразятся дополнительные поля смены пароля, мобильного телефона и дополнительная информация о пользователе.

| Введите новый пароль *         | 🗞 Мобильный телефон           |
|--------------------------------|-------------------------------|
| Повторите ввод нового пароля * | Дополнительная информация о п |
| ИЗМЕНИТЬ ПАРОЛЬ                | Любимый раздел<br>Не выбран 🗢 |
|                                |                               |

# Мобильный телефон и информация о пользователе

Для внесения мобильного телефона необходимо заполнить соответствующие поля.

| Введите новый пароль *           | & Мобильный телефон             |
|----------------------------------|---------------------------------|
| О Повторите ввод нового пароля * | 🗐 Дополнительная информация о п |
| ИЗМЕНИТЬ ПАРОЛЬ                  | Любимый раздел<br>Не выбран 🗸   |

Для сохранения внесённых изменений необходимо нажать «Сохранить или «Сохранить и закрыть».

## Смена пароля

Для создания и смены пароля необходимо ввести новый пароль и повторно ввести новый пароль и нажать кнопку «Изменить пароль».

| Введите новый пароль *         | 💪 Мобильный телефон               |
|--------------------------------|-----------------------------------|
| Повторите ввод нового пароля * | Е⊕ Дополнительная информация о п… |
| (ИЗМЕНИТЬ ПАРОЛЬ)              | Пюбимый раздел<br>Не выбран       |
|                                |                                   |

# Любимый раздел

Для выбора раздела, который будет отображаться при открытии Квазар.Фарм, заполните поле «Любимый раздел» с помощью выпадающего списка.

| Введите новый пароль *         | Мобильный телефон             |
|--------------------------------|-------------------------------|
| Повторите ввод нового пароля * | Дополнительная информация о п |
| ИЗМЕНИТЬ ПАРОЛЬ                | Любимый раздел<br>Не выбран   |
|                                |                               |

# Сохранение

После внесения информации и корректировки параметров нажмите на кнопку «Записать и закрыть» или кнопку «Записать» в правой нижней части формы создания пользователя.

| С СОХРАНИТЬ | С СОХРАНИТЬ И ЗАКРЫТЬ | Х ЗАКРЫТЬ |
|-------------|-----------------------|-----------|
|             |                       |           |

#### Редактирование пользователя

Для редактирования пользователя необходимо открыть меню взаимодействия с пользователем и нажать кнопку «Открыть»

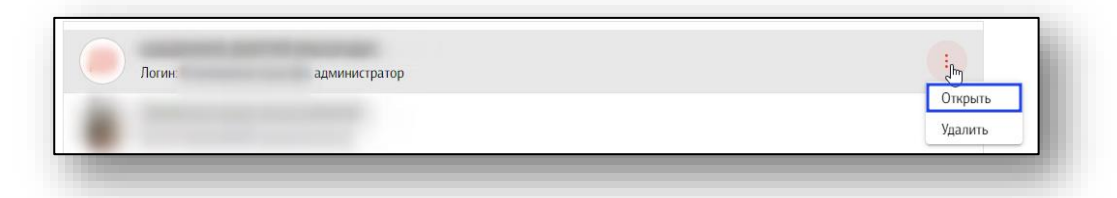

Откроется форма редактирования пользователя. работа с ней аналогична работе при создании пользователя.

# Удаление пользователя

Для удаления пользователя необходимо открыть меню взаимодействия с пользователем и нажать кнопку «Удалить».

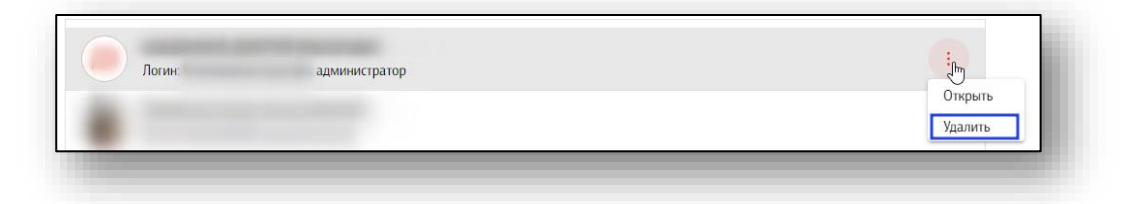

# Должности пользователей (персонала)

Модуль «Должности пользователей» предназначен для отображения текущей версии справочника НСИ «Должности медицинских и фармацевтических работников».

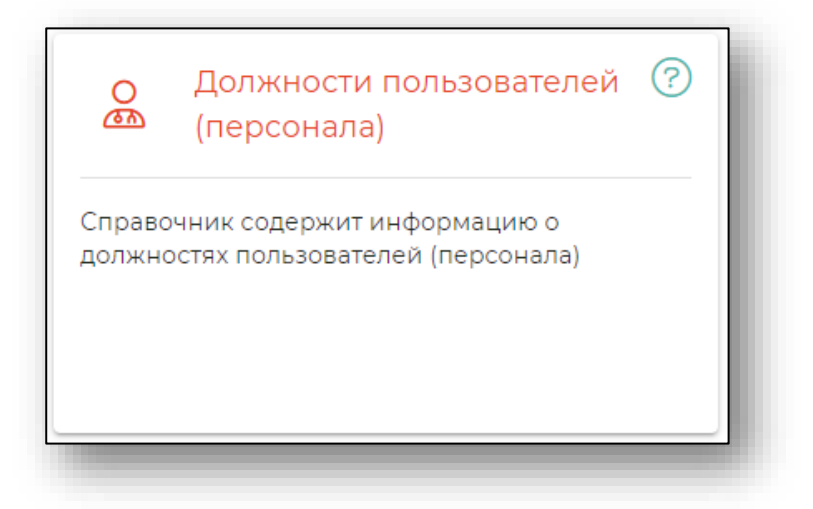

Указать должность сотрудника из справочника возможно в модуле «Пользователи» во вкладке «Должность».

Для добавления должности, не указанной в справочнике, обратитесь в техническую поддержку <u>на сайте ООО «Медсофт»</u>.

| С ДОБАВЛЕННЫ  |                                    |   |
|---------------|------------------------------------|---|
| Код: 100000   | едолжности                         | ÷ |
| С Должности р | РАБОТНИКОВ МЕДИЦИНСКИХ ОРГАНИЗАЦИЙ | ÷ |

При нажатии на строку может быть открыт более подробный список должностей.

| Должности пользователей<br>Должности работников | ДОЛЖНОСТИ ПРОЧЕГО ОБЩЕУЧРЕЖДЕНЧЕСКОГО ПЕРСОНАЛА МЕДИЦИНСКИХ ОРГАНИЗАЦИЙ<br>Код: 205 | ÷ |  |
|-------------------------------------------------|-------------------------------------------------------------------------------------|---|--|
| медицинских организаций                         | (D) ДОЛЖНОСТИ РАБОТНИКОВ ФАРМАЦЕВТИЧЕСКИХ ОРГАНИЗАЦИЙ<br>Код: 214                   | ÷ |  |
|                                                 | (D) ДОЛЖНОСТИ МЕДИЦИНСКИХ РАБОТНИКОВ<br>Код: 2                                      | ÷ |  |
|                                                 |                                                                                     |   |  |

# Роли пользователей

Модуль «Роли пользователей» предназначен для определения функций сотрудников при работе с модулями системы Квазар.Фарм.

Администратор системы самостоятельно создаёт уникальную роль и назначает набор прав для каждого пользователя в соответствии с потребностями организации.

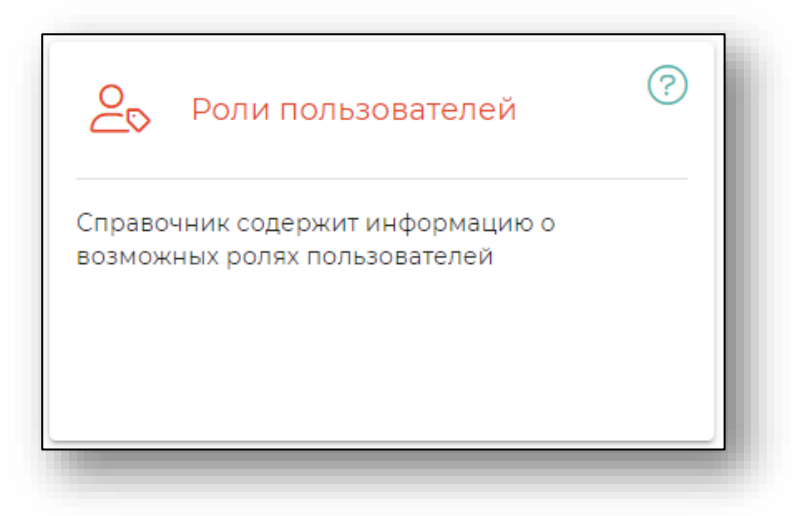

Будет открыто окно модуля со списком ранее созданных ролей.

| оли пользователей              |   |
|--------------------------------|---|
| 2 Тестлло                      | ÷ |
|                                | ÷ |
| <b>О</b> Тестеровщик ФО        | ÷ |
| 20 тестовая роль               | ÷ |
| 20 Тест просроченные препараты | ÷ |
| О Фармацевт                    | ÷ |
| О Фармацевт                    | ÷ |
| Ο Κοσερ ΦΟ                     | ÷ |
| О Админ ФО                     | ÷ |
| О Новый фармацевт              | ÷ |
| 🔎 фармация роль                | : |

## Просмотр и редактирование роли

Чтобы просмотреть информацию о разрешениях для роли, откройте окно просмотра кликом по строке, либо выбором пункта «Открыть» в меню справа от строки.

| <ul> <li>Админ МО</li> <li>Юзер МО</li> </ul> | :<br>Открыть<br>: |
|-----------------------------------------------|-------------------|
|                                               |                   |
| 11000                                         |                   |

Будет открыто окно «Изменение роли», работа в нём аналогична созданию роли.

| Название роли<br>Фармацевт                                                         | Тип ропи<br>Роль фарт | мацевтической организации |         | ,          |        |
|------------------------------------------------------------------------------------|-----------------------|---------------------------|---------|------------|--------|
| кратное описание ропи<br>Отпуск по рецептам, получение накладнх                    |                       |                           |         |            |        |
| Права доступа 🌑 Раскрыть всё                                                       |                       |                           |         |            |        |
| Маркировка - обработки                                                             |                       |                           |         |            | $\sim$ |
| 🗅 Рецепты                                                                          |                       |                           |         |            | $\sim$ |
| 🖸 Прочее                                                                           |                       |                           |         |            | $\sim$ |
| Рабочий стол - электронные документы                                               |                       |                           |         |            | $\sim$ |
| Название                                                                           | 🗌 Bcē                 | Изменять                  | Удалять | Отображать |        |
| Требования<br>ограничения на работу с документами требований.                      |                       |                           |         |            | ٦      |
| Номенклатура в пути<br>ограничения на работу с документания "номенклатура в пути". |                       |                           |         |            |        |
| Рецепты<br>Ограничения на работу с документами рецептов.                           |                       |                           |         | <b>~</b>   |        |
| Инвентаризация<br>Ограничения на работу с документами инвентаризации.              |                       |                           |         |            |        |
| Приход<br>ограничения на работу с документами прихода.                             |                       |                           |         |            |        |
|                                                                                    |                       |                           |         | СОХРАНИ    |        |

# Создание роли

Для создания роли нажмите кнопку «+».

| ТестЛЛО                                                                                                    <                                                                                                    | Роли п | ользователей                |   | 2 | 1 |
|----------------------------------------------------------------------------------------------------|--------|-----------------------------|---|---|---|
| В       тест         I       I         I       I         <                                                                                                    | 20     | Τεςτ///Ο                    | ÷ |   |   |
| В       Тестеровщик ФО       ::         В       тестовая роль       ::         В       Тест просроченные препараты       ::         В       Фармацеат       ::         В       Фармацеат       ::         В       Козер ФО       ::         В       Алмин ФО       ::         В       Новый фармацеат       ::         В       фармацеат       ::         В       фармацеат       ::         В       Алмин ФО       ::         В       фармацеат       ::         В       фармацеат       ::                                                                                                    | 20     | Tec'1                       | ÷ |   |   |
| Солороченные препараты       ::         Солороченные препараты       ::         Солороченые препараты       ::         Солороченые препараты       ::         Солороченые препараты       ::         Солороченые препараты       ::         Солороченые препараты       ::         Солороченые препараты       ::         Солороченые препараты       ::         Солороченые препараты       ::         Солороченые препараты       ::         Солороченые препараты       ::         Солороченые препараты       ::         Солороченые препараты       ::         С | 20     | Тестеровщик ФО              | ÷ |   |   |
| В       Тест просроченные препараты       ::         В       Фармацеят       ::         В       Фармацеят       ::         В       Козер ФО       ::         В       Админ ФО       ::         В       Новый фармацеят       ::         В       фармацеят       ::         В       Новый фармацеят       ::         В       фармацияр роль       ::                                                                                                    | 20     | тестовая роль               | ÷ |   |   |
| Фармацеят         ::           Фармацеят         ::           Фармацеят         ::           Фармацеят         ::           Фармацеят         ::           Фармацеят         ::           Фармацеят         ::           Фармация роль         ::                                                                                                    | 20     | Тест просроченные препараты | ÷ |   |   |
| Дармацевт       :         Дармацевт       :         Дармацият       :         Дармацият роль       :                                                                                                    | 20     | Фармацевт                   | ÷ |   |   |
| Во козер ФО         ::           Во Админ ФО         ::           Во Новый фармацият         ::           Во фармация роль         ::                                                                                                    | 20     | Фармацевт                   | ÷ |   |   |
| Длин ФО         ::           Новый фармацият         ::           фармация роль         ::                                                                                                    | 20     | Юзер ФО                     | ÷ |   |   |
| Новый фармацевт         ::           Дармация роль         ::                                                                                                    | 20     | Админ ФО                    | ÷ |   |   |
| 🔕 фармация роль :                                                                                                    | 20     | Новый фармацевт             | ÷ |   |   |
|                                                                                                    | 20     | фармация роль               | ÷ |   |   |
|                                                                                                    |        |                             |   | + |   |

Будет открыто окно «Форма создания новой роли».

| Форма создания новой роли            |                                               |           |
|--------------------------------------|-----------------------------------------------|-----------|
| Название роли                        | Тип рали<br>Роль фармацевтической организации | ▽         |
| Краткое описание роли                |                                               |           |
| Права доступа 🌑 Раскрыть всё         |                                               |           |
| 🕒 Маркировка - обработки             |                                               | ~         |
| 🗁 Рецепты                            |                                               | ~         |
| 🗀 Прочее                             |                                               | ~         |
| Рабочий стол - электронные документы |                                               | $\sim$    |
| 🗀 Главное меню                       |                                               | $\sim$    |
| Настройка организации                |                                               | $\sim$    |
| [] Полный доступ !                   |                                               | $\sim$    |
|                                      |                                               |           |
|                                      |                                               |           |
|                                      |                                               |           |
|                                      |                                               |           |
|                                      |                                               | Сохранить |
|                                      |                                               |           |

Поля «Название роли» и «Краткое описание роли» заполняются вручную.

| Форма создания новой роли |  |
|---------------------------|--|
| Название роли             |  |
| Краткое описание роли     |  |
|                           |  |

### Назначение прав

Далее необходимо назначить права для новой роли из меню. Нажмите по пункту для просмотра набора прав.

| Права доступа 🌑 Раскрыть всё         |        |
|--------------------------------------|--------|
| 🗀 Маркировка - обработки             | $\sim$ |
| С Рецепты                            | $\sim$ |
| 🗁 Прочее                             | $\sim$ |
| Рабочий стол - электронные документы | $\sim$ |
| 🗀 Главное меню                       | $\sim$ |
| 🕒 Настройка организации              | $\sim$ |
| 🕒     ! Полный доступ !              | $\sim$ |
|                                      |        |

# Раскрыть все пункты

Для автоматического раскрытия всех пунктов меню активируйте переключатель «Раскрыть всё»

| Права доступа 🕕 Раскрыть всё         |        |
|--------------------------------------|--------|
| 🕒 Маркировка - обработки             | $\sim$ |
| Рецепты                              | $\sim$ |
| Прочее                               | ~      |
| Рабочий стол - электронные документы | $\sim$ |
| С Главное меню                       | $\sim$ |
| 🕒 Настройка организации              | $\sim$ |
| 🕒 ! Полный доступ !                  | $\sim$ |
|                                      |        |

# Выбор набора прав

В раскрывшемся списке проставьте галочки напротив необходимых прав для роли или «Отображать» (всё) для автоматического проставления галочек всех строчек в пункте меню.

И нажмите «Сохранить» для применение настроек для пункта.

| Права доступа 🕕 Раскрыть всё                                                                                                  |            |
|----------------------------------------------------------------------------------------------------|------------|
| 🗅 Маркировка - обработки                                                                                                    | /          |
| Название                                                                                                    | Отображать |
| Розничная продажа (511)<br>Ограничение на работу с обработкой "Розничная продажа" раздела "Маркировка"                        |            |
| Отпуск по льготному рецепту (521)<br>ограничение на рабогу с обработкой "отпуск по льготному рецепту" раздела "Маркировка"    |            |
| Списание через РВ (10531)<br>Ограничение на работу с обработкой "Списание через РВ" раздела "Маркировка"                      |            |
| Отгрузка (возврат поставщику) (415)<br>Ограничение на риботу с обработкой "Отгружа (возврат поставщику)" раздела "Маркировка" |            |
| Перемещение (431)<br>Ограничение на риботу с обработкой "Перемещение" раздела "Маркировка"                                    |            |
| Обратный акцепт (416)<br>Ограничение на работу с обработкой "Обратный акцепт" раздела "Марнировка"                            |            |
| Списание на мед. нужды (531)<br>Ограничение на работу с обработкой "Списание на мед нужды" раздела "Маркироека"               |            |
| Прямой акцепт (701)                                                                                                    | Сохранить  |

Далее повторите со всеми пунктами меню.